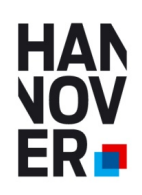

# AZUBI21.de

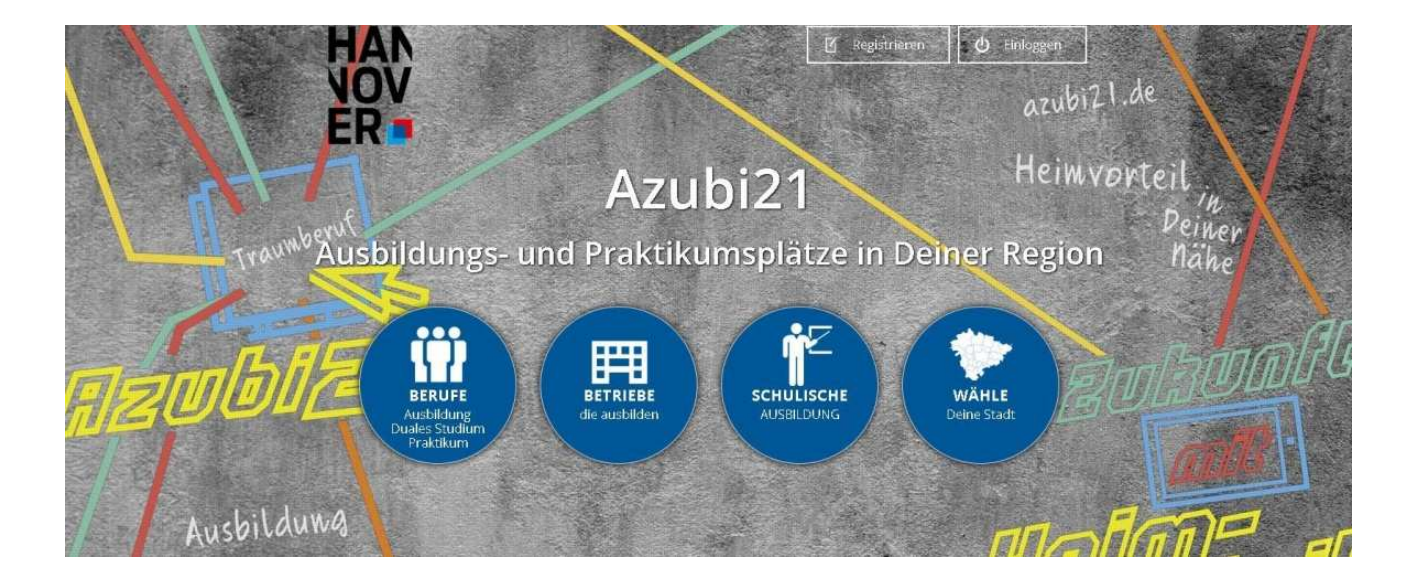

Ausbildungsplätze

### Praktikumsplätze

**Duales Studium** 

### Handbuch für Unternehmen

- Als Unternehmen registrieren
- Unternehmensdaten eingeben
- Neue Stellen eintragen
- Stellen verwalten
- Aktualität der freien Plätze

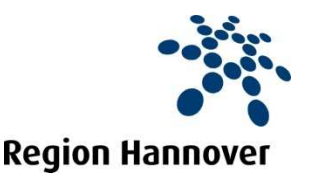

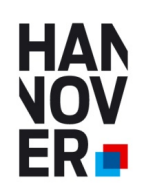

#### Ausbildungsportal AZUBI21.de

#### Ausbildungsportal der Kommunen in der Region Hannover

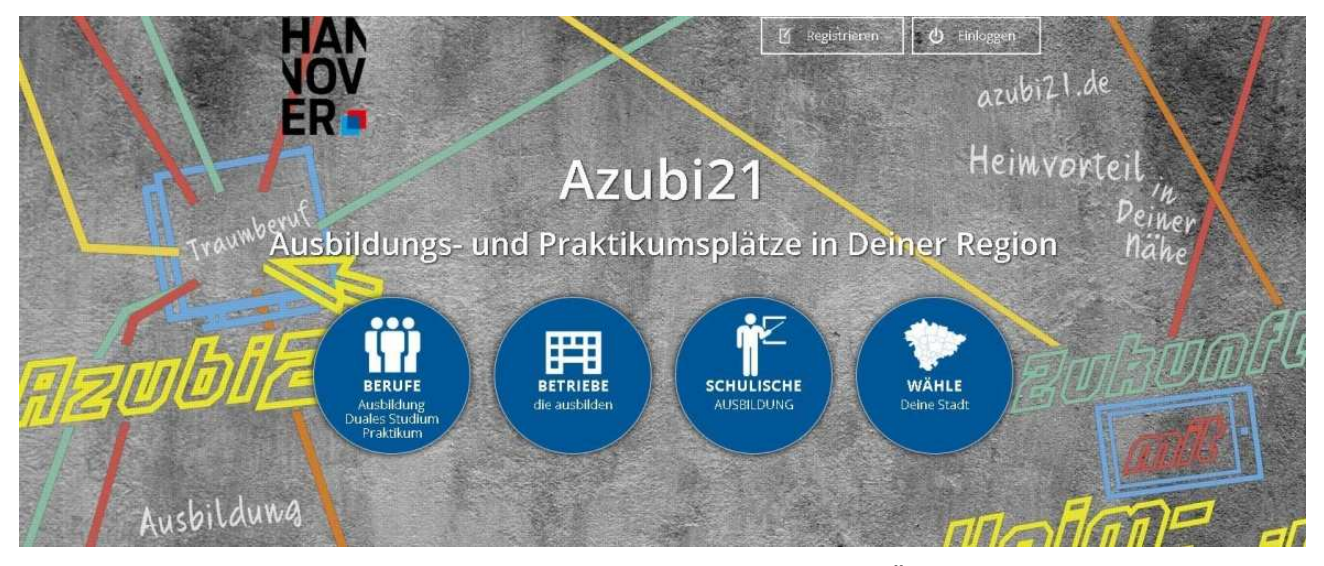

Das Ausbildungsportal soll den Ausbildungsplatzsuchenden eine Übersicht und Informationen zu ausbildenden Unternehmen in der Region Hannover bieten. Hier sind zum einem die Daten des Unternehmens mit den Anforderungen an die Bewerber, Ausbildungsbeginn etc. enthalten und zum anderen Daten zum Betrieb. Diese Betriebsdaten sind immer abrufbar, unabhängig ob das Unternehmen gerade Auszubildende sucht oder nicht. Somit enthält das Portal eine generelle Übersicht über Ausbildungsbetriebe in der Region Hannover und eine immer aktuelle Übersicht über zurzeit suchende Unternehmen. Des Weiteren ist das Angebot so aufgebaut, dass die SchülerInnen sowohl in ihrer Heimat-Wunschkommune, als auch in den Nachbarkommunen suchen können. Die Angebote und die Präsentation der Unternehmen sind somit kommunen- und auch kammerübergreifend aufgebaut.

#### Zielsetzung

- Mehr Transparenz auf dem Ausbildungsmarkt erzeugen
- Schaffen einer Übersicht der ausbildenden Betriebe in der Region Hannover
- Übersicht der aktuell freien Ausbildungsplätze
- Kommunenübergreifend
- Kammerübergreifend
- Kostenfrei für Unternehmen und SchülerInnen
- Werbefreier Auftritt

#### Umsetzung

- Erstellen eines Internetauftritts mit den Möglichkeiten zur Darstellung auf Mobilgeräten (Smartphone und Tablet-PC)
- Werbung in Schulen durch Plakate, Flyer etc.
- Werbung durch U-Bahn und Busbeklebung

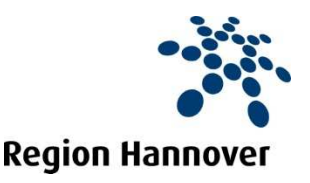

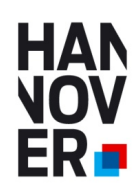

In wenigen Schritten Ausbildungsstellen und Praktikumsplätze eintragen.

## Als Unternehmen registrieren

|                                                                  | all the second                                                                                                    | 🗹 Re                                                                                                 | gistrieren | ပံ Einloggen         |  |  |  |
|------------------------------------------------------------------|----------------------------------------------------------------------------------------------------|----------------------------------------------------------------------------------------------------|------------|----------------------|--|--|--|
|                                                                  | Passende Bewerber für l                                                                                                    | hr Unterneh                                                                                          | men fi     | nden                 |  |  |  |
| und kostenlos Ausbildungsstellen und Praktikumsplätze eintragen. |                                                                                                    |                                                                                                    |            |                      |  |  |  |
| Ø                                                                | Ausbildungsstellen eintragen:<br>Tragen Sie kostenlos Ihre offenen Ausbildungsstellen<br>ein und zeigen den Schülern, welche Anforderungen<br>an diesen Stellen gefordert sind. | Vorname                                                                                              | Nachname   |                      |  |  |  |
| Ŭ                                                                |                                                                                                    | Unternehmensname                                                                                     |            |                      |  |  |  |
|                                                                  | <b>Ausbildungsbetrieb:</b><br>Präsentieren Sie Ihr Unternehmen als<br>Ausbildungsbetrieb in Ihrer Region.                                                                       | E-Mail Adresse                                                                                       |            |                      |  |  |  |
|                                                                  |                                                                                                    | Passwort                                                                                             |            | Passwort wiederholen |  |  |  |
|                                                                  |                                                                                                    | <ul> <li>Hiermit akzeptiere ich die Nutzungsbedingungen und die<br/>Datenschutzerklärung.</li> </ul> |            |                      |  |  |  |
|                                                                  |                                                                                                    | Registrieren                                                                                         |            |                      |  |  |  |
|                                                                  | [Schli                                                                                                    | eßen]                                                                                                |            |                      |  |  |  |

#### Unternehmensdaten eingeben

Tragen Sie hier Ihre Daten ein und klicken Sie auf speichern

|                                             | HAN<br>VOV<br>ER                                                                                                    | Unternehmensdaten | Stellen verwalten                                                                                                    | PLUS Accou                           | Int E Logout |  |  |
|---------------------------------------------|----------------------------------------------------------------------------------------------------|-------------------|----------------------------------------------------------------------------------------------------|--------------------------------------|--------------|--|--|
|                                             | Unternehmenso                                                                                                    | laten eintrage    | en/ändern                                                                                                    |                                      |              |  |  |
| Ihre Betriebsstätte<br>Hier können sie eine | Pflichtfelder sind mit einem "*"-Zeichen markiert.                                                                                                    |                   |                                                                                                    |                                      |              |  |  |
| oder mehrere                                | Unternehmensdaten                                                                                                    |                   | Zugangsdaten                                                                                                    |                                      |              |  |  |
| Kommunen                                    | Z Test                                                                                                    |                   | Hier können Sie Ihr P                                                                                                    | Hier können Sie Ihr Passwort ändern. |              |  |  |
| auswählen in denen                          | Jürgen                                                                                                    | Hansen            | * Passwort                                                                                                    |                                      |              |  |  |
| sich ihre weiteren<br>Betriebsstätte von    | Vahrenwalder Strasse 7                                                                                                    |                   | * Passwort wiederholen                                                                                                    |                                      |              |  |  |
| Ihnen befinden.                             | 30165 Hannover                                                                                                    |                   | juergen.hansen@region-hannover.de E-Mail-Adresse für den Logii<br>(kann nicht geändert werde                              |                                      |              |  |  |
|                                             | 0511 616 23521                                                                                                    |                   |                                                                                                    |                                      |              |  |  |
| $\backslash$                                | www.wirtschaftsfoerderung-hannov                                                                                                    | er.de             |                                                                                                    |                                      |              |  |  |
|                                             | Ihre Betriebsstätte(n)<br>Wählen Sie hier die Stadt/Gemeinde aus, in der sich ihr Ausbildungsbetrieb<br>befindet.<br>(Bei mehreren Städten/Gemeinden Shift-Taste gedrückt halten und klicken)                                                                                                    |                   | Unternehmensgröße<br>Anzahl Mitarbeiter: 150-249<br>Wählen Sie die Größe Ihres Unternehmens mit dem<br>Schieberegler aus. |                                      |              |  |  |
|                                             | Barsinghausen August Burgdort Burgdort Burgdort Garbsen Garbsen Schutzen Schutzen Sc |                   |                                                                                                    |                                      |              |  |  |

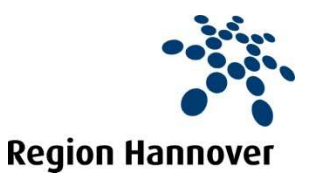

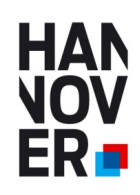

In wenigen Schritten Ausbildungsstellen und Praktikumsplätze eintragen.

#### Neue Stellen eintragen

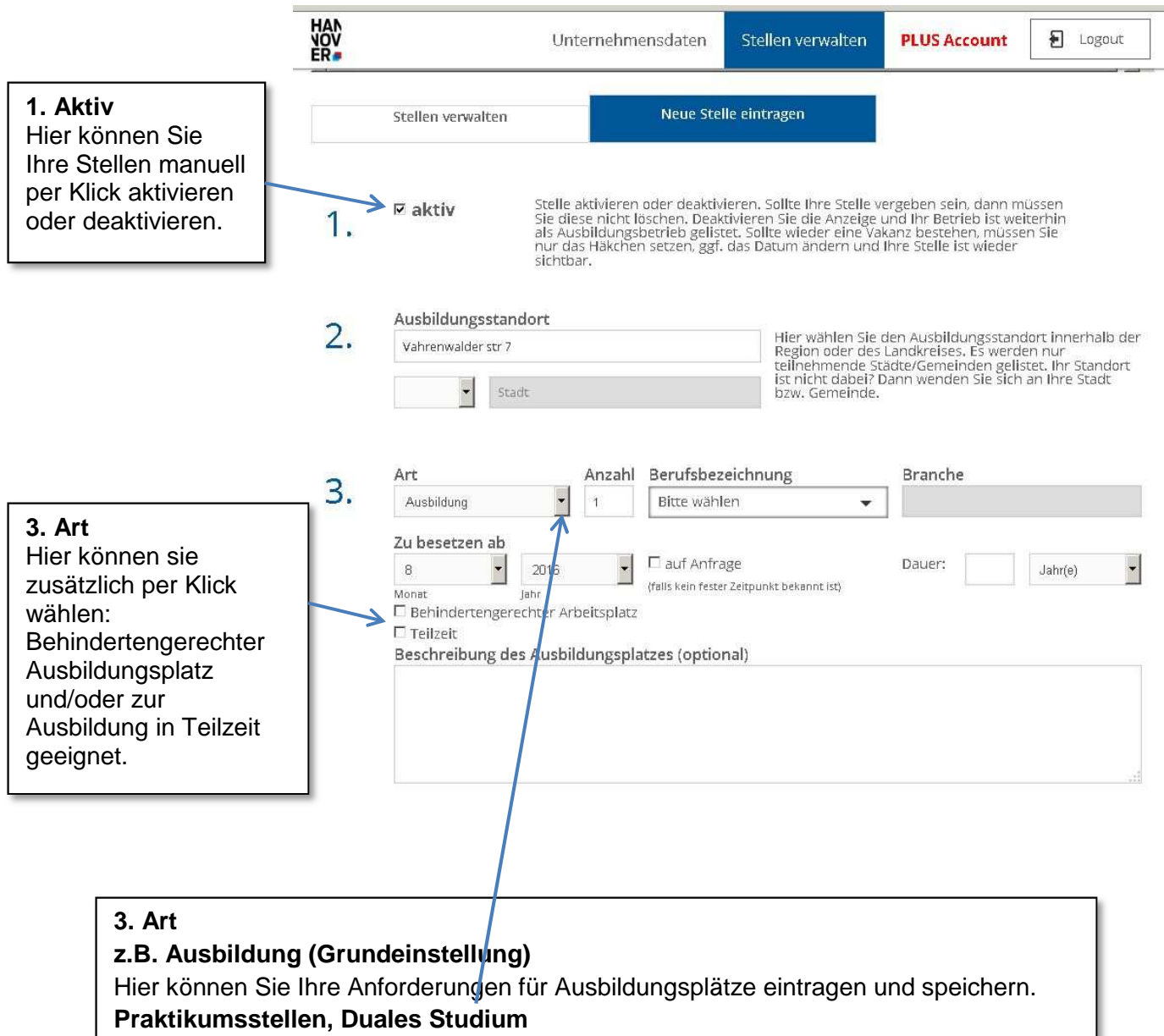

Hier können Sie über das Dropdown Menue die Rubrik Praktikum und Duales Studium anwählen und müssen dann die Daten erneut eintragen und speichern.

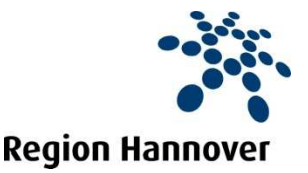

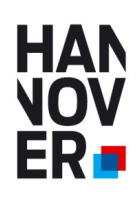

In wenigen Schritten Ausbildungsstellen und Praktikumsplätze eintragen.

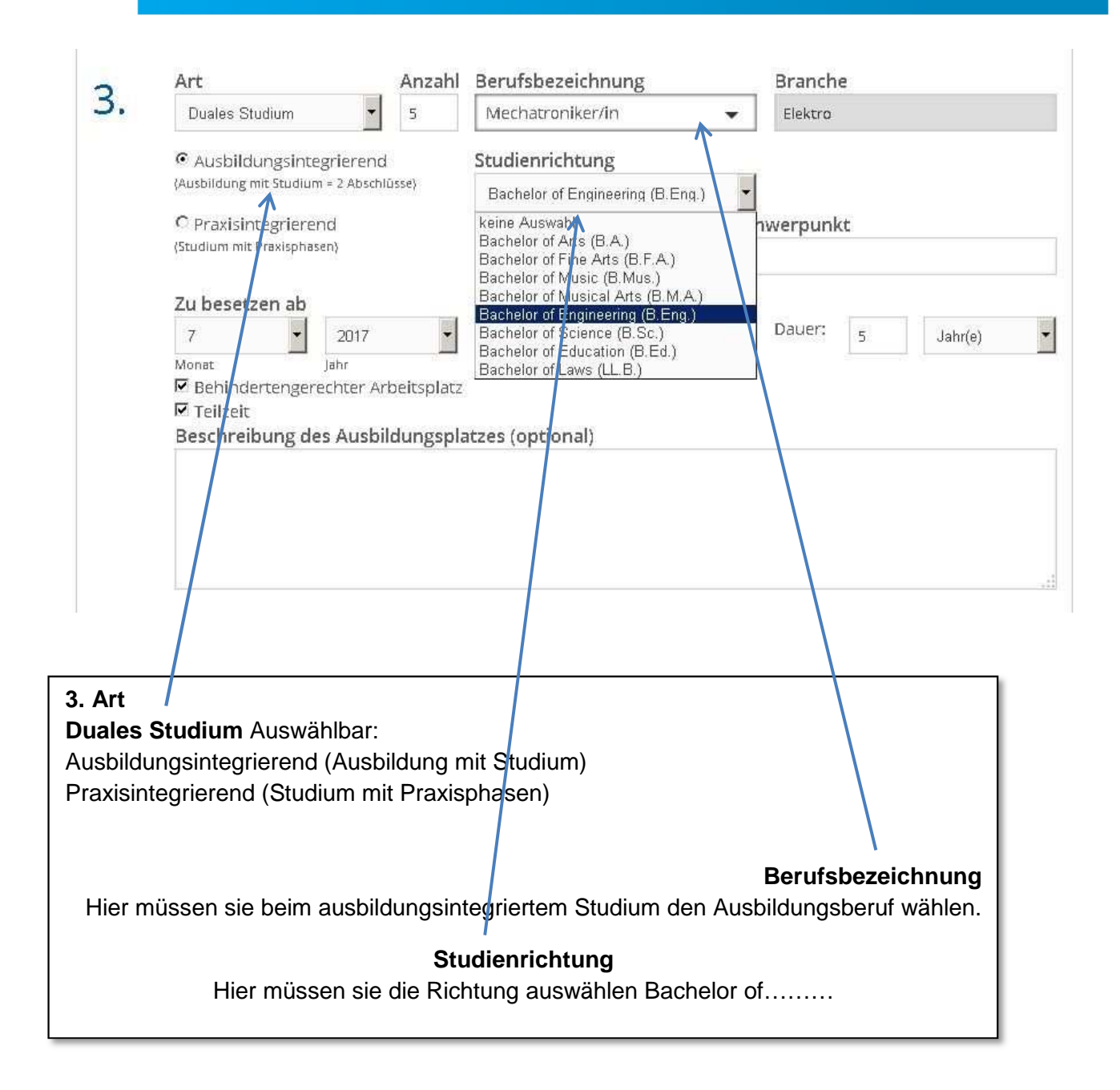

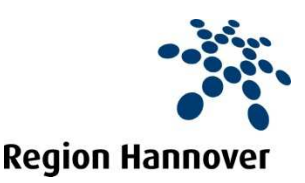

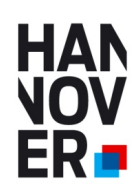

In wenigen Schritten Ausbildungsstellen und Praktikumsplätze eintragen.

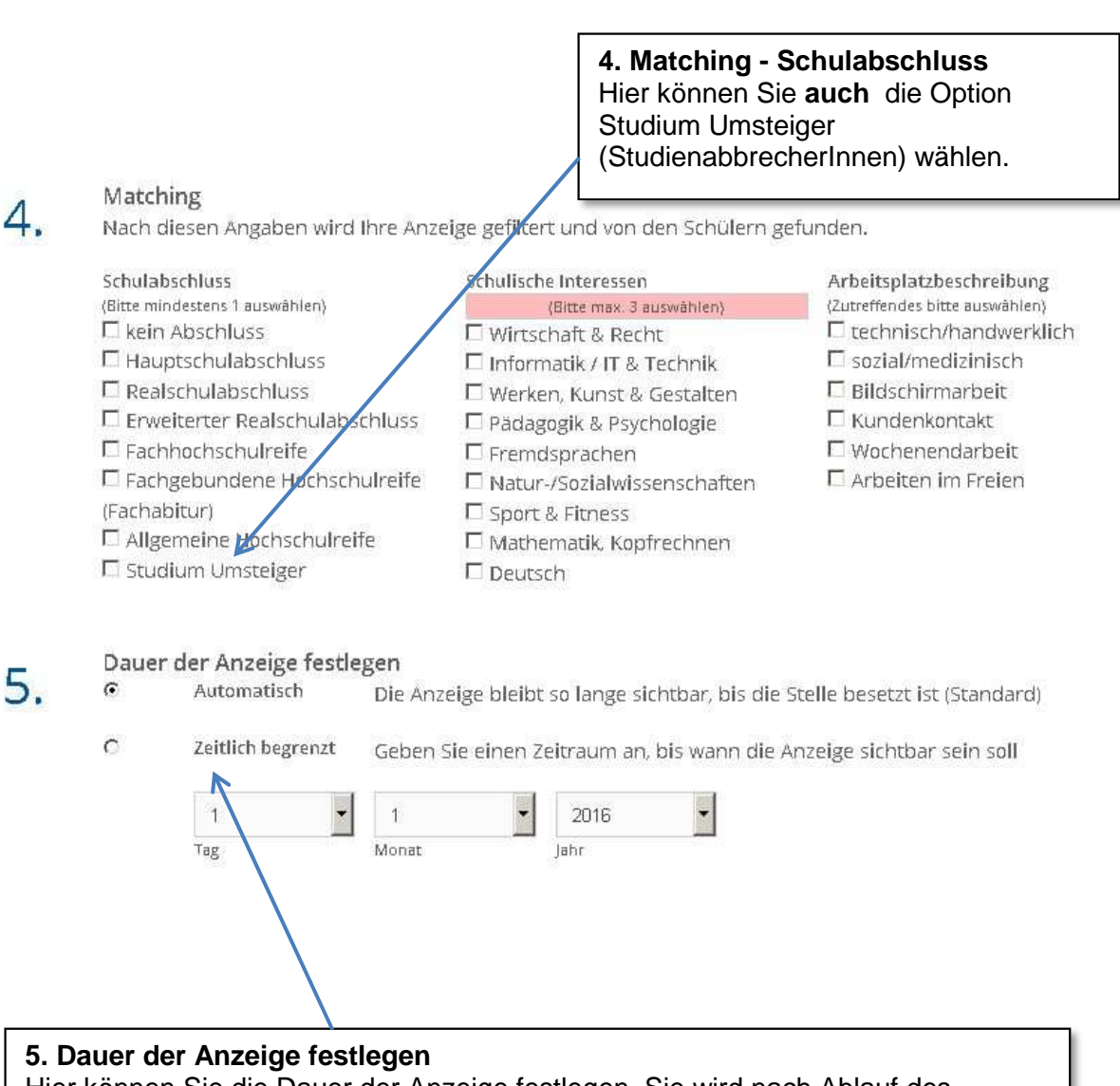

Hier können Sie die Dauer der Anzeige festlegen. Sie wird nach Ablauf des Datums automatisch deaktiviert, d.h. sie ist nicht mehr sichtbar.

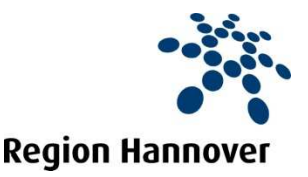

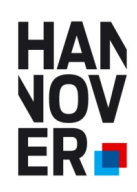

In wenigen Schritten Ausbildungsstellen und Praktikumsplätze eintragen.

| v<br>V           | Unterr                                                                  | ehmensdaten                                           | Stellen verwalten                    | PLUS Account        | E Logout          |
|------------------|-------------------------------------------------------------------------|-------------------------------------------------------|--------------------------------------|---------------------|-------------------|
| 5.               | <b>Bewerbungsart</b><br>Auf welchem Weg möchten Sie                     | die Bewerbungen                                       | erhalten?                            |                     |                   |
|                  | Online<br>Sie erhalten die Bewe                                         | rbung per E-Mail.                                     |                                      |                     |                   |
|                  | Eigenes Online-Bewerbu<br>Verwenden Sie diese<br>hierzu den Link zu Ihr | ingsformular<br>Option, wenn Sie e<br>em Bewerbungssy | in eigenes Online-Bewer<br>stem ein. | bungssystem verwend | den. Geben Sie    |
|                  | Link zu eigenem Verfah                                                  | ren                                                   |                                      |                     |                   |
|                  | per Post<br>Die Bewerbungsunter                                         | lagen werden auf                                      | dem Postweg gesandt.                 |                     |                   |
|                  | Straße, Nr.                                                             |                                                       |                                      |                     |                   |
|                  | PLZ Ort                                                                 |                                                       |                                      |                     |                   |
| 7.               | <b>Ansprechpartner/in</b><br>Bitte Ansprechpartner/in für Be<br>Hansen  | werbungen angeb                                       | en                                   |                     |                   |
|                  | juergen.hansen@region-hannover                                          | de                                                    |                                      |                     |                   |
|                  | Telefon                                                                 |                                                       |                                      |                     |                   |
|                  |                                                                         |                                                       |                                      |                     | Angaben speichern |
| 6.<br>Hie<br>ert | Bewerbungsart<br>er können sie per Klick eir<br>nalten möchten:         | ne oder mehre                                         | ere Optionen ausw                    | vählen, wie sie d   | ie Bewerbungen    |

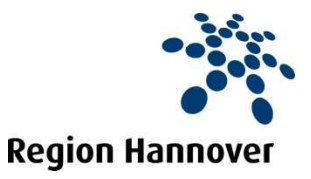

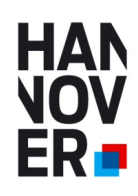

In wenigen Schritten Ausbildungsstellen und Praktikumsplätze eintragen.

#### Stellen verwalten

| HAN<br>NOV Untern                                       | ehmensdaten       | Stellen verwalten | PLUS Account   | E Logout |  |
|---------------------------------------------------------|-------------------|-------------------|----------------|----------|--|
| Stellen verwalten Net                                   |                   | elle eintragen    |                |          |  |
| Berufsbezeichnung                                       |                   | Art               | Ort            | Anzahl   |  |
| + Kaufmann/ Kauffrau im Einzelhandel                    |                   | Ausbildung2017    | 30165 Hannover | 5        |  |
| <ul> <li>Altenpfleger/in (deaktiviert)</li> </ul>       |                   | Praktikum2016     | 30165 Hannover | 1        |  |
| <ul> <li>Altenpfleger/in (deaktiviert)</li> </ul>       |                   | Ausbildung2016    | 30165 Hannover | 1        |  |
| <ul> <li>Kaufmann / Kauffrau für Büromanagem</li> </ul> | ent (deaktiviert) | Ausbildung2016    | 30165 Hannover | 1        |  |

Sie brauchen Ihre Unternehmensdarstellung und ihre freien Plätze nur einmal eingeben und können die freien Ausbildungsplätze und Praktikumsstellen jedes Jahr per Klick wieder aktivieren und entsprechend deaktivieren. Ihre Unternehmensdarstellung bleibt immer sichtbar, unabhängig davon ob Sie zur Zeit Stellen zu besetzen haben oder nicht.

| -                                                                                                    |                                                                                                    | Unternehmensdaten                                                                                                    | Stellen verwalten                                                                                                    | PLUS Account                                                                                                    | E Logout                                                                                                    |
|----------------------------------------------------------------------------------------------------|----------------------------------------------------------------------------------------------------|----------------------------------------------------------------------------------------------------|----------------------------------------------------------------------------------------------------|----------------------------------------------------------------------------------------------------|----------------------------------------------------------------------------------------------------|
|                                                                                                    | Stellen verwalten                                                                                    | Neue Stell                                                                                                    | e eintragen                                                                                                    |                                                                                                    |                                                                                                    |
|                                                                                                    | Berufsbezeichnung                                                                                    |                                                                                                    | Art                                                                                                    | Ort                                                                                                    | Anzahl                                                                                                    |
|                                                                                                    | + Kaufmann/ Kauffrau im Eir                                                                          | izelhandel                                                                                                    | Ausbildung2017                                                                                                    | 30165 Hannover                                                                                                    | 5                                                                                                    |
| Hier können sie ihre<br>Stellenbeschreibunge<br>n einfach duplizieren,<br>wenn sie z.B. eine<br>Ausbildungsstelle<br>auch als<br>Praktikumsstelle<br>anbieten wollen. | <ol> <li>Reaktiv</li> <li>Ausbildungsstar</li> <li>Vahrenwalder str 7</li> <li>30166 • Ha</li> </ol> | Stelle aktivieren oder deaktivi<br>Sie diese nicht löschen. Deakt<br>als Ausbildungsberleb gelist<br>nur das Häkchen setzen, ggf.<br>sichtbar.<br>ndort<br>annover | eren, Solite ihre Stelle<br>ivieren Sie die Anzeige<br>tz. Solite wieder eine V<br>das Datum ändern un<br>der Region ode<br>teilnehmende<br>ist nicht dabei<br>bzw. Gemeinde | stelle du<br>vergeben sein, dann<br>e und Ihr Betrieb ist w<br>dakanz bestehen, mus<br>d ihre Stelle ist wiede<br>in des Landkreises. Es<br>Stadte/Gemeinden ge<br>2 Dann wenden Sie sic<br>2. | plizieren löschen<br>müssen<br>reiterhin<br>sen Sie<br>r<br>ndort innerhalb<br>werden nur<br>listet. Ihr Standort<br>h an Ihre Stadt |
|                                                                                                    | 2 Art                                                                                                | Anzahl Berufsbeze                                                                                                    | eichnung                                                                                                    | Branche                                                                                                    |                                                                                                    |
|                                                                                                    |                                                                                                    | 5 Kaufmann                                                                                                    | 'Kauffrau im Einz 👻                                                                                                    | Wirtschaft und Ve                                                                                                    | rwaltung                                                                                                    |
|                                                                                                    | Zu besetzen ab<br>7<br>Monat<br>Ø Behindertenger                                                     | 2017 auf Anfrag<br>Jahr<br>rechter Arbeitsplatz                                                                                                    | uf Anfrage<br>(falls kein fester Zeitpunkt bekannt ist)<br>latz                                                                                                    |                                                                                                    | Jahr(e)                                                                                                    |

**Region Hannover** 

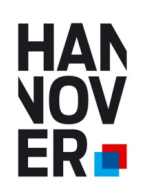

#### Aktualität ihrer freien Plätze

Um die Aktualität der freien Plätze für die SchülerInnen zu gewährleisten, können Sie die Sichtbarkeit ihrer freien Plätze entweder manuell (de)aktivieren, wie auf Seite 3 in Punkt 1 beschrieben oder selbst die Dauer der Sichtbarkeit festlegen, wie auf Seite 3 in Punkt 5 beschrieben.

Zugleich erhalten sie aber auch alle 12 Wochen diese mail:

Lieber Kunde,

Sie haben im Ausbildungsportal startedurch.de (azubi21.de) nachfolgende Stelle eingetragen:

#### [JOBNAME]

Wir setzen ein Verfahren ein, welches Ihre Daten nach einem festgelegten Intervall (alle 12 Wochen) automatisch aktualisiert.

Ist die Stelle bereits besetzt oder noch offen?

Die Stelle ist

besetzt

Stelle wird automatisch deaktiviert

Die Stelle ist

noch offen

wird für weitere 8 Wochen angezeigt

Bitte bestätigen Sie mit einem Klick auf einen der beiden oberen Button.

Wenn Sie keine Angabe machen, wird Ihre Stellenanzeige in 28 Tagen automatisch deaktiviert. Ihr Unternehmen ist dann weiterhin als Ausbildungsbetrieb sichtbar. Ist eine Stelle wieder vakant, loggen Sie sich im Ausbildungsportal ein und aktivieren die Stelle wieder.

## Neue Stelle(n) eintragen | Stellen verwalten

Ihr startedurch Team

(Info: In der Region Hannover ist die Domain für <u>www.startedurch.de</u> = <u>www.azubi21.de</u>)

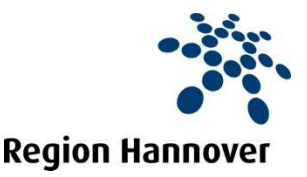

Seite [9]

![](_page_9_Picture_0.jpeg)

## Kontakt und weitere Informationen:

Ihre lokale Wirtschaftsförderung in den Kommunen der Region Hannover www.wirtschaftsfoerderung-hannover.de/Ansprechpartner-der-Kommunen

oder

![](_page_9_Picture_5.jpeg)

**Region Hannover** 

Region Hannover Beschäftigungsförderung

Haus der Wirtschaftsförderung Vahrenwalder Str. 7 30165 Hannover

Jürgen Hansen Tel. 0511 616 23 521 Mobil: 0173 6344874 juergen.hansen@region-hannover.de www.wirtschaftsfoerderung-hannover.de/azubi21

![](_page_9_Picture_10.jpeg)